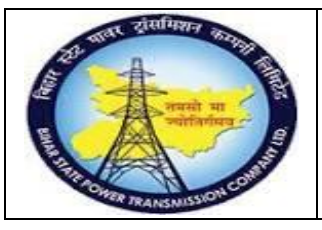

User Manual Process Name:Create Contract Process Number: 06

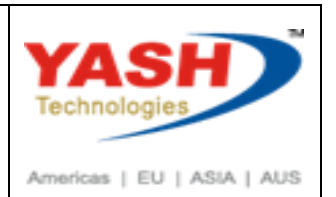

| DOCUMENT DETAILS     |                         |                       |  |  |  |  |
|----------------------|-------------------------|-----------------------|--|--|--|--|
| Project Name         | MODULE:                 | Business Scenario:    |  |  |  |  |
| SUGAM                | MATERIAL MANAGEMENT     | Create Contract       |  |  |  |  |
| MODULE LEAD - BSPTCL | Module Lead – Yash      | PROCESS OWNER -       |  |  |  |  |
| Sri Aftab Alam       | Sri.Ashok Kumar Jhanwar | Sri Amar Kumar Mishra |  |  |  |  |
| UNSER MANUAL NUMBER  | PROCESS NAME            |                       |  |  |  |  |
| 06                   | CREATE CONTRACT         |                       |  |  |  |  |

| AUTHORS & PARTICIPANTS |                                                                                                |  |  |  |
|------------------------|------------------------------------------------------------------------------------------------|--|--|--|
| Role                   | Name                                                                                           |  |  |  |
| Core Team Member       | Sri D.K.Jha<br>Miss.Rinki Rani<br>Miss.Surbhi suman<br>Sri Bhaskar Prince<br>Sri Prabhat Kumar |  |  |  |
| Consultant             | Sri Arunachal Prasad Chaurasia<br>Sri.Madan Balasaheb Magar                                    |  |  |  |
| Workshop Participants  |                                                                                                |  |  |  |

| Revision History |          |                   |             |                     |
|------------------|----------|-------------------|-------------|---------------------|
| Date             | Document | Document Revision | Author      | Reviewer            |
|                  | Version  | Description       |             |                     |
|                  | V0       | Draft for review  | Madan Magar | Ashok Kumar Jhanwar |

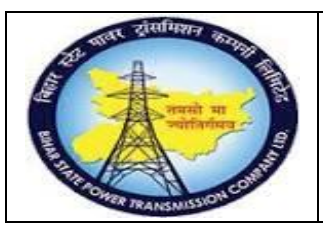

User Manual Process Name:Create Contract Process Number: 06

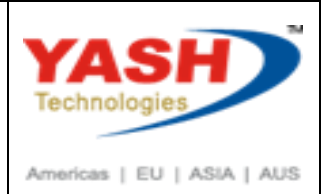

| SAP T-code | ME31k           |
|------------|-----------------|
| Process    | Create contract |

Select Agreement type: There are two agreement type available : 1. ZONM 2.ZTUR

| Create Contract : Initia | Scree   | n     |      |                     |
|--------------------------|---------|-------|------|---------------------|
| 🖍 🔍 📋 🗋 Reference        | to PReq | P F   |      |                     |
| Vendor                   |         |       |      |                     |
| Agreement Type           | ZONM    | R     |      |                     |
| Agreement Date           | 04.03   | .2019 |      |                     |
| Agreement                |         |       |      | I H H 掩 🖉 🖶 🛛       |
|                          |         |       | Туре | Doc. Type Descript. |
| Organizational Data      |         |       | МК   | Quantity Contract   |
| Purch organization       | 1000    |       | WΚ   | Value Contract      |
|                          | 1000    |       | ZONM | Material PO         |
| Purchasing Group         | P01     |       | ZTUR | Turnkey Purchase PO |

If quotation is already maintained then we can create Contract with refer to RFQ

| Create Contract : Initial | Screen     |                  |
|---------------------------|------------|------------------|
| 💦 🔍 🔽 🗋 Reference         | to PReq    | Reference to RFQ |
| Vendor                    |            | Q                |
| Agreement Type            | ZONM       | Material PO      |
| Agreement Date            | 04.03.2019 | ]                |
| Agreement                 |            |                  |
|                           |            |                  |
| Organizational Data       |            |                  |
| Purch. organization       | 1000       | BSPTCL Pur Org.  |
| Purchasing Group          | P01        |                  |

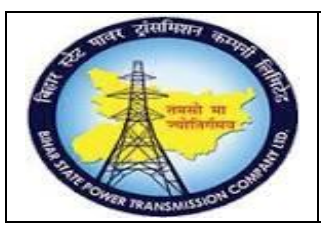

### User Manual Process Name:Create Contract Process Number: 06

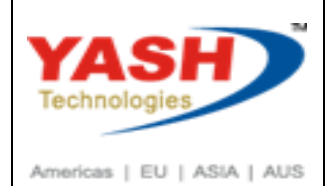

### Enter RFQ number

| 🖙 Reference to RFQ |             | × |
|--------------------|-------------|---|
| RFQ                | 600000067 Q |   |
| From RFQ item      |             |   |
| To RFQ item        |             |   |

#### Enter validity start, validity end

#### Press Enter

Create Contract : Header Data

| Agreement                                                                                              |                                                                             | Company Code                                                          | 1000     | Purchasing Group    |                  | P01 |
|----------------------------------------------------------------------------------------------------|-----------------------------------------------------------------------------|-----------------------------------------------------------------------|----------|---------------------|------------------|-----|
|                                                                                                    |                                                                             | Agreement Typ                                                         | ZONM     | Purch. organization |                  | 100 |
| Vendor                                                                                                 | 100013                                                                      | GE T&D India Limited                                                  |          |                     |                  |     |
| Administrative Fields                                                                                  |                                                                             |                                                                       |          |                     |                  |     |
|                                                                                                    | 04 03 2019                                                                  | Itom Number Interval                                                  | 10       | Cubitem Int         | on               | 1   |
| Agreement Date                                                                                         | 04.03.2019                                                                  | Trem Number Interval                                                  | 10       | Subitem Int         | .erv.            | -   |
| Agreement Date<br>Validity Start                                                                       | 04.03.2019<br>04.03.2019                                                    | Validity End                                                          | 24.03    | .2020 Canguage      |                  | EN  |
| Agreement Date<br>Validity Start<br>Terms of Delivery and                                              | 04.03.2013<br>04.03.2019<br>GR Message                                      | Validity End                                                          | 24.03    | .2020               |                  | EN  |
| Agreement Date<br>Validity Start<br>Terms of Delivery and<br>Payment terms                             | 04.03.2013<br>04.03.2019<br>GR Message                                      | Validity End                                                          | al.      | . 2020 anguage      |                  | EN  |
| Agreement Date<br>Validity Start<br>Terms of Delivery and<br>Payment terms<br>Payment in               | 04.03.2013<br>04.03.2019<br>GR Message                                      | Validity End<br>Targ. V                                               | al. 1.00 | 2020 Canguage       | INR<br>.Rate Fx  |     |
| Agreement Date<br>Validity Start<br>Terms of Delivery and<br>Payment terms<br>Payment in<br>Payment in | 04.03.2013<br>04.03.2019<br>GR Message<br>d Payment<br>0001<br>Days<br>Days | Term Number Interval       Validity End       Targ. V       %       % | al. 1.00 | 000 E>              | INR<br>(.Rate Fx |     |

#### Select line item and click on Adopt + Details

| С  | Create     | Contract  | : Overview: I | Reference Docum       | nent Ite | ms   |      |      |      |       |      |     |
|----|------------|-----------|---------------|-----------------------|----------|------|------|------|------|-------|------|-----|
|    | Adopt      | + Details |               |                       |          |      |      |      |      |       |      |     |
| Re | ference D  | oc.       | 600000067     | Ref. Doc. Type        | ZAN      |      |      | Doc. | Date | 03.03 | 2019 |     |
| Ve | ndor       |           | 100013        | GE T&D India Limited  |          |      |      | Curr | ency | INR   |      |     |
| Re | ference It | tems      |               |                       |          |      |      |      |      |       |      |     |
|    | Itm        | Material  |               | Short Text            |          | PInt | SLoc | Α    | Qty  |       | C    | DUn |
|    | 10         | 10000000  | 941           | power cable 2C - Test | :        | 1100 | 1000 |      | 5    |       | к    | M   |

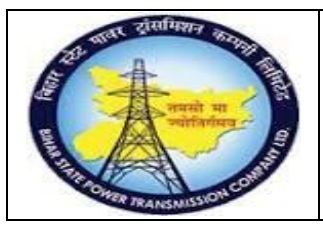

### User Manual Process Name:Create Contract Process Number: 06

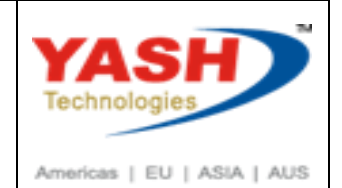

Price, Tax code automatically in Contract from Quotation(RFQ)

### Press Enter

|               | 00010                                                                                                    |                                                                                                    |                                                                                                    |                                                                                                    |                                                                                                    |                                                                                                    |                                            |                                                                                                    |
|---------------|----------------------------------------------------------------------------------------------------|----------------------------------------------------------------------------------------------------|----------------------------------------------------------------------------------------------------|----------------------------------------------------------------------------------------------------|----------------------------------------------------------------------------------------------------|----------------------------------------------------------------------------------------------------|--------------------------------------------|----------------------------------------------------------------------------------------------------|
| ₹ <b>\$</b> ¥ | 🖻 🚑 📫                                                                                                    | Accour                                                                                                    | nt Assignn                                                                                                    | nents                                                                                                    |                                                                                                    |                                                                                                    |                                            |                                                                                                    |
|               | 10                                                                                                    | C                                                                                                    |                                                                                                    |                                                                                                    | Item Cat.                                                                                                    | Ac                                                                                                    | ctAssCat                                   |                                                                                                    |
| 10000         | 00041                                                                                                    |                                                                                                    |                                                                                                    |                                                                                                    |                                                                                                    | Pla                                                                                                    | ant                                        | 1100                                                                                                    |
| power c       | able 2C - Test                                                                                                    |                                                                                                    |                                                                                                    |                                                                                                    |                                                                                                    | Sto                                                                                                    | or. Loc.                                   | 1000                                                                                                    |
|               |                                                                                                    |                                                                                                    |                                                                                                    |                                                                                                    |                                                                                                    | Matl Group                                                                                                    | CAI                                        | B-POWER                                                                                                    |
|               |                                                                                                    |                                                                                                    |                                                                                                    |                                                                                                    |                                                                                                    |                                                                                                    |                                            |                                                                                                    |
| 5             |                                                                                                    | _ 1                                                                                                    | KM                                                                                                    |                                                                                                    | RelOrdQty.                                                                                                    | 1                                                                                                    |                                            |                                                                                                    |
| 10,0          | 00.00                                                                                                    | INR                                                                                                    | / 1                                                                                                    | KM                                                                                                    | Price Date                                                                                                    | 31.12                                                                                                    | .9999                                      |                                                                                                    |
| 1             | KM <-                                                                                                    | -> 1                                                                                                    | KM                                                                                                    |                                                                                                    | InfoUpdate                                                                                                    |                                                                                                    |                                            |                                                                                                    |
|               |                                                                                                    |                                                                                                    |                                                                                                    |                                                                                                    |                                                                                                    |                                                                                                    |                                            |                                                                                                    |
|               |                                                                                                    |                                                                                                    |                                                                                                    |                                                                                                    |                                                                                                    |                                                                                                    |                                            |                                                                                                    |
|               | ConfCo                                                                                                    | ntr.                                                                                                    |                                                                                                    |                                                                                                    |                                                                                                    | Acknow                                                                                                    | wl. Reqd                                   |                                                                                                    |
|               | Ackn. N                                                                                                    | 0.                                                                                                    |                                                                                                    |                                                                                                    |                                                                                                    |                                                                                                    |                                            |                                                                                                    |
|               | Tracking                                                                                                    | gNo                                                                                                    |                                                                                                    |                                                                                                    |                                                                                                    | Estima                                                                                                    | ted Price                                  |                                                                                                    |
|               | Supp. M                                                                                                    | lat.                                                                                                    |                                                                                                    |                                                                                                    |                                                                                                    | 🗹 Print P                                                                                                    | rice                                       |                                                                                                    |
|               |                                                                                                    |                                                                                                    |                                                                                                    |                                                                                                    |                                                                                                    |                                                                                                    |                                            |                                                                                                    |
|               |                                                                                                    |                                                                                                    |                                                                                                    |                                                                                                    |                                                                                                    |                                                                                                    |                                            |                                                                                                    |
|               | % Stock T                                                                                                    | уре                                                                                                    | X                                                                                                    |                                                                                                    | Info at                                                                                                    | tReg 🔽                                                                                                    | GR                                         |                                                                                                    |
|               | ୫ 🗌 Unlin                                                                                                    | nited                                                                                                    |                                                                                                    |                                                                                                    |                                                                                                    |                                                                                                    | GR non-val                                 |                                                                                                    |
| B3            |                                                                                                    |                                                                                                    |                                                                                                    |                                                                                                    |                                                                                                    | V                                                                                                    | IR                                         |                                                                                                    |
|               |                                                                                                    |                                                                                                    |                                                                                                    |                                                                                                    |                                                                                                    | <b>V</b>                                                                                                    | GR-BasedI\                                 | 1                                                                                                    |
|               | 10000           power c           5           10,0           1           0           1           0           1           0           1           0           1           0           1           0           1           0           1           0           0           0           0           0           0           0           0           0           0           0           0           0           0           0           0           0           0           0           0           0           0           0           0           0           0           0           0           0           0           0           0           0           0 | Image: Second system       10         1000000041       10         power cable 2C - Test         5         10,000.00         1       KM <- | Image: Second state state sta | Image: Second constraints         10         1000000041         power cable 2C - Test         Image: Second constraints         Image: Second constraints         Image: Second constraints         ConfContr.         Ackn. No.         Image: TrackingNo         Supp. Mat.         %         Stock Type         %         Unlimited | Image: Second Assignments         10         1000000041         power cable 2C - Test         5         KM         10,000.00         INR         1         KM         10,000.00         INR         1         KM         1         KM         1         KM         1         KM         ConfContr.         Ackn. No.         TrackingNo         Supp. Mat.         %         Unlimited         B3 | Image: Second Assignments       Item Cat.         10       Item Cat.         100000041       power cable 2C - Test         S       KM         InfoUpdate       InfoUpdate         ConfContr.       Ackn. No.         Ackn. No.       TrackingNo         Supp. Mat.       Info at         %       Stock Type         X       Info at | Image: Stock Type       X       Info atReg | Image: Stock Type X     Image: Stock Type     Image: Stock Type     Image: Image: Stock Type     Image: Image: I |

#### Enter save

| •                       | « 🖷                             | 3 📀 🖸 🗄             | ***            | )<br>)<br>)<br>)<br>) |               | ? 🌣         |           |        |    |
|-------------------------|---------------------------------|---------------------|----------------|-----------------------|---------------|-------------|-----------|--------|----|
| Create Contract         | Create Contract : Item Overview |                     |                |                       |               |             |           |        |    |
|                         | j 🗢 🖃 👪                         | 🏴 🖶 📫 😫             | 1 👬 🖻 🖡        | 📮 📑 📫 A               | ccount Assign | ments 📮     |           |        |    |
| Agreement               |                                 | Agreement Type      | ZONM           | Δ                     | gmt Date      | 04.03.2019  |           |        |    |
| Vendor                  | 100013                          | GE T&D India Limite | ed             | C                     | urrency       | INR         |           |        |    |
| Outline Agreement Items | Outline Agreement Items         |                     |                |                       |               |             |           |        |    |
| Item I A Materia        | al                              |                     | Short Text     |                       | Targ. Qty     | OUn         | Net Price | Per OP | ۶U |
| 10 1000                 | 000041                          |                     | power cable 20 | C - Test              |               | 5 <b>км</b> | 10,000.0  | 01 KM  | 1  |

Material PO created under the number 550000024

BSPTCL\_MM\_ Create Contract

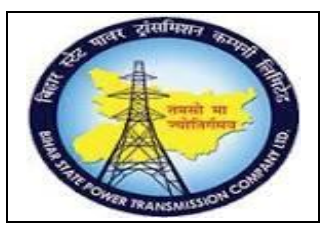

### User Manual Process Name:Create Contract Process Number: 06

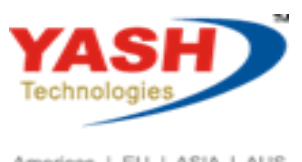

Americas | EU | ASIA | AUS

| SAP T-code | ME32K           |
|------------|-----------------|
| Process    | Change contract |

#### Enter contract number

| Change Contract : Initial Screen |                          |  |  |  |  |  |  |  |
|----------------------------------|--------------------------|--|--|--|--|--|--|--|
| 💉 🛎                              |                          |  |  |  |  |  |  |  |
|                                  |                          |  |  |  |  |  |  |  |
|                                  |                          |  |  |  |  |  |  |  |
| Agreement                        | 550000024 <mark>Q</mark> |  |  |  |  |  |  |  |

| E    |                         |   |   | • =     | - 21  |       |      | ÷      | 9      | \$ ¥<br>100 | 2     | <b>.</b> | 😫 Acc        | ount Ass | ignments  | ÷       |            |    |           |     |     |
|------|-------------------------|---|---|---------|-------|-------|------|--------|--------|-------------|-------|----------|--------------|----------|-----------|---------|------------|----|-----------|-----|-----|
| Agre | ement                   |   |   |         | 5500  | 00002 | 24 / | Agreen | nent T | ype         |       | ZON      | М            | Ag       | mt Date   | 04.03.2 | 019        | )  |           |     |     |
| Ven  | dor                     |   |   |         | 1000  | 13    |      | GE T&  | D Indi | a Lim       | nited |          |              | Cu       | irrency   | INR     |            |    |           |     |     |
| Out  | Dutline Agreement Items |   |   |         |       |       |      |        |        |             |       |          |              |          |           |         |            |    |           |     |     |
|      | Item                    | I | Α | Materia | al    |       |      |        |        |             | Sh    | nort Tex | t            |          | Targ. Qty |         | C          | Un | Net Price | Per | OPU |
|      | 10                      |   |   | 1000    | 00004 | 1     |      |        |        |             | ро    | wer cab  | le 2C - Test |          |           |         | 5 <b>K</b> | м  | 10,000.0  | 01  | км  |

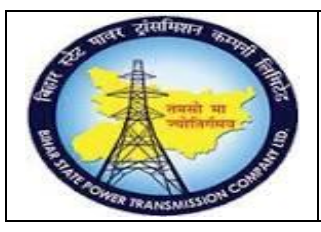

### User Manual Process Name:Create Contract Process Number: 06

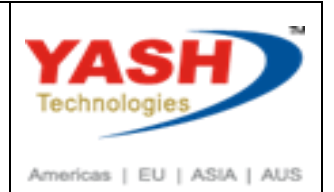

| SAP T-code | ME33K            |
|------------|------------------|
| Process    | Display contract |

| Display Contract | : Initial Screen          |
|------------------|---------------------------|
| <b>A</b>         |                           |
|                  |                           |
|                  |                           |
| Agreement        | 5500000024 <mark>Q</mark> |

| SAP T-code | ME35K            |
|------------|------------------|
| Process    | Release contract |

Select proper release code, Release group

| Grp | Code | Description |
|-----|------|-------------|
| C1  | 01   | EEE         |
| C1  | 02   | ESE         |
| C1  | 03   | CE          |

Execute(F8)

| Release (Approve) Purchasing                                                                                                    | Documents |
|----------------------------------------------------------------------------------------------------|-----------|
| [     ]     ]     [     ]     [     ]     ]     [     ]     [     ]     [     ]     [     ]     [     ]     [     ]     [     ]     [     ]     [     ]     [     ]     [     ]     [     ]     [     ]     [     ]     [     ]     [     ]     [     ]     [     ]     [     ]     [     ]     [     ]     [     ]     [     ]     [     ]     [     ]     [     ]     [     ]     [     ]     [     ]     [     ]     [     ]     [     ]     [     ]     [     ]     [     ]     [     ]     [     ]     [     ]     [     ]     [     ]     [     ]     [     ]     [     ]     [     ]     [     ]     [     ]     [     ]     [     ]     [     ]     [     ]     [     ]     [     ]     [     ]     [     ]     [     ]     [     ]     [     ]     [     ]     [     ]     [     ]     [     ]     [     ]     [     ]     [     ]     [     ]     [     ]     [     ]     [     ]     [     ]     [     ]     [     ]     [     ]     [     ]     [     ]     [     ]     [     ]     [     ]     [     ]     [     ]     [     ]     [     ]     [     ]     [     ]     [     ]     [     ]     [     ]     [     ]     [     ]     [     ]     [     ]     [     ]     [     ]     [     ]     [     ]     [     ]     [     ]     [     ]     [     ]     [     ]     [     ]     [     ]     [     ]     [     ]     [     ]     [     ]     [     ]     [     ]     [     ]     [     ]     [     ]     [     ]     [     ]     [     ]     [     ]     [     ]     [     ]     [     ]     [     ]     [     ]     [     ]     [     ]     [     ]     [     ]     [     ]     [     ]     [     ]     [     ]     [     ]     [     ]     [     ]     [     ]     [     ]     [     ]     [     ]     [     ]     [     ]     [     ]     [     ]     [     ]     [     ]     [     ]     [     ]     [     ]     [     ]     [     ]     [     ]     [     ]     [     ]     [     ]     [     ]     [     ]     [     ]     [     ]     [     ]     [     ]     [     ]     [     ]     [     ]     [     ]     [     ]     [     ]     [     ]     [     ]     [     ]     [     ]     [     ] |           |
| Release Code                                                                                                    | 01        |
| Release Group                                                                                                    | C1 7      |
| ✓ Set Release                                                                                                    |           |
| Cancel Release                                                                                                    |           |
| ✓ Release Prerequisite Fulfilled                                                                                                    |           |
| List with Items                                                                                                    |           |
| Scope of List                                                                                                    | ALV       |
| Purchasing Document Category                                                                                                    | K         |
|                                                                                                    |           |

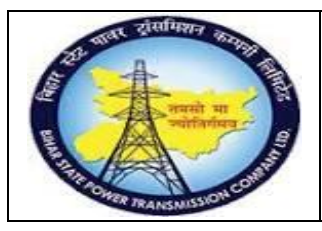

User Manual Process Name:Create Contract Process Number: 06

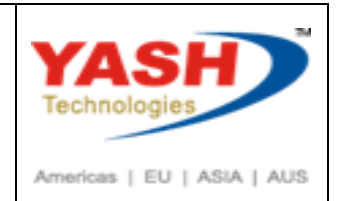

Click on release which contract we want to approve

| Re   | Release Purchasing Documents with Release Code 01 |          |       |        |      |        |      |      |      |       |        |        |       |         |                         |                  |     |     |       |        |
|------|---------------------------------------------------|----------|-------|--------|------|--------|------|------|------|-------|--------|--------|-------|---------|-------------------------|------------------|-----|-----|-------|--------|
| 9    |                                                   | <u>3</u> |       | R      | -    | ÷      | Y    | 5    | Σ    | Σ/Σ   | ß      | X      |       | ] 🗈     | $\overline{\mathbf{N}}$ | ^ <sub>B</sub> C |     |     | •     | E 🖓    |
| Item | Release                                           | е Туре   | Cat   | PGr F  | юнс  | Doc. D | ate  | Mate | rial |       | Short  | Text   |       |         | Ma                      | tl Gro           | oup | DIA | Plant | SLoc ( |
| T    |                                                   |          |       |        |      |        |      |      |      |       |        |        |       |         |                         |                  |     |     |       |        |
| Supp | olier/S                                           | upplyiı  | ng Pl | lant 1 | 1000 | 08     | ABN  | Tow  | er a | nd 1  | Fransı | nissio | on Pr | ivate   |                         |                  |     |     |       |        |
| Purc | hasing                                            | g Docu   | men   | t 560  | 0000 | 0010   |      |      |      |       |        |        |       |         |                         |                  |     |     |       |        |
| 10   | 1/                                                | ZTUR     | K     | 001    | 2    | 0.02.  | 2019 | 1100 | 0000 | 007   | 220 K  | V SF6  | СВ    |         | CB                      | -CIRE            | BKR | Q   | 1100  | 1000   |
| 20   |                                                   | ZTUR     | K     | 001    | 2    | 0.02.  | 2019 | 1000 | 0000 | 006   | Power  | cable  | 2C x  | 6 Sq MI | м са                    | B-PO             | WER | Q   | 1100  |        |
| Supp | olier/S                                           | upplyiı  | ng Pl | lant 1 | 1000 | 13     | GE T | &D I | ndia | ı Lin | nited  |        |       |         |                         |                  |     |     |       |        |
| Purc | Purchasing Document 5500000024                    |          |       |        |      |        |      |      |      |       |        |        |       |         |                         |                  |     |     |       |        |
| 10   | 4/                                                | ZONM     | ΚI    | P01    | C    | 4.03.  | 2019 | 1000 | 0000 | 041   | power  | cable  | 2C -  | Test    | CA                      | B-PO             | WER |     | 1100  | 1000   |
|      |                                                   |          |       |        |      |        |      |      |      |       |        |        |       |         |                         |                  |     |     |       |        |

Release Second level

| Release | (Approve) | Purchasing | Documents |
|---------|-----------|------------|-----------|
|---------|-----------|------------|-----------|

| ⊕                                |    |   |
|----------------------------------|----|---|
| Release Code                     | 02 | ą |
| Release Group                    | C1 |   |
| ✓ Set Release                    |    |   |
| Cancel Release                   |    |   |
| 🗹 Release Prerequisite Fulfilled |    |   |

Same way release all level

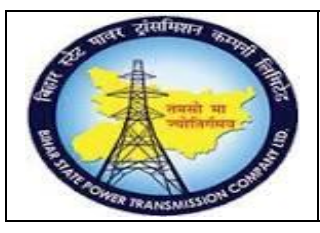

## **Project – SUGAM**

### **User Manual Process Name: Create Contract Process Number: 06**

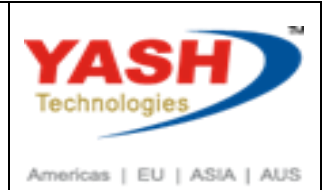

| SAP T-code | ME3M                       |
|------------|----------------------------|
| Process    | Contract list(By material) |

| Purchasing Documents for Material                  |                                |                            |                           |
|----------------------------------------------------|--------------------------------|----------------------------|---------------------------|
| 😥 🚺 🚺 Choose                                       |                                |                            |                           |
| Material                                           | 1000000041                     | ব                          |                           |
| Plant                                              |                                | to                         | <u></u>                   |
| Purchasing Organization                            |                                | to                         |                           |
| Scope of List                                      | ALV                            |                            |                           |
| Selection Parameters                               |                                | to                         |                           |
| Document Type                                      |                                | to                         |                           |
| Purchasing Group                                   |                                | to                         |                           |
| Item Category                                      |                                | to                         |                           |
| Account Assignment Category                        |                                | to                         |                           |
| Delivery Date                                      |                                | to                         |                           |
| Validity Key Date                                  |                                |                            |                           |
| Pange of Coverage to                               |                                |                            |                           |
| Range of Coverage to                               |                                | to                         |                           |
| Supplier                                           |                                |                            |                           |
| Supplier                                           |                                |                            |                           |
|                                                    |                                | to                         |                           |
|                                                    |                                | to                         |                           |
| Document Date                                      |                                | to                         |                           |
| Intern. Article No. (EAN/UPC)                      |                                | to                         |                           |
| Supplier's Material Number                         |                                | to                         |                           |
| Supplier Subrange                                  |                                | to                         |                           |
| Promotion                                          |                                | to                         |                           |
| Season                                             |                                | to                         |                           |
| Season Year                                        |                                | to                         | r <del>?</del>            |
| Item Type Cat PGr POH Doc. Date Supplier/Supplying | Plant Short T                  | ext Val. Start             | Validity End Matl Group D |
|                                                    |                                |                            |                           |
| Material 1000000041 power cable 2C - Test          |                                |                            |                           |
| 10 ZONM K P01 28.01.2019 100001 Mahve              | er Electrical Pvt.Ltd. power o | cable 2C - Test 28.01.2019 | 08.03.2019 CAB-POWER      |
| Purchasing Document 5500000021                     |                                |                            |                           |
| 10 ZONM K 001 🚺 19.02.2019 100003 R. J ele         | ectircs pvt. ltd. power of     | cable 2C - Test 19.02.2019 | 30.03.2019 CAB-POWER      |
| Purchasing Document 5500000024                     |                                |                            |                           |
| 10 ZONM K P01 04.03.2019 100013 GE T&              | D India Limited power of       | cable 2C - Test 04.03.2019 | 24.03.2020 CAB-POWER      |
| 20 ZTUR K P01 28.02,2019 100013 GE T&              | D India Limited power of       | cable 2C - Test 28.02.2019 | 30,12,2019 CAB-POWER      |